## Adding a retiree to Insurance

1. Retiree and employer must first complete the "Health Insurance Authorization" form on MPERA's website at <a href="https://mpera.mt.gov/employers/employerbasics/EmployerForms">https://mpera.mt.gov/employers/employerbasics/EmployerForms</a> and send back to MPERA.

2. Once MPERA has received this form and a retirement application for the person, the employer can add the person to their insurance in ERIC. MPERA recommends having the retiree self-pay for the first month of their retirement, since not all retirement applications are entered by the insurance cutoff date of the 16<sup>th</sup> of each month. Forms must be signed (by retiree/recipient and employer) and entered on or before the 16<sup>th</sup> of each month (by employer) for the deduction to take effect. If not, the deduction won't take place until the following month.

3. Sign into ERIC at https://eric.mt.gov/PERISESS/Account/wfmLoginE

| = 💮 ERIC                                     | L Welcome!                                                                                                    |                                                    |  |  |  |  |  |
|----------------------------------------------|----------------------------------------------------------------------------------------------------|----------------------------------------------------|--|--|--|--|--|
| 🛕 Alerts & Messages 🛛 🗸 🗸                    | + Home $\times$ $\leftarrow$ $\rightarrow$                                                                                                    |                                                    |  |  |  |  |  |
| Messages                                     | Record displayed.<br>Home                                                                                                    |                                                    |  |  |  |  |  |
| 🚡 Employer Reporting 🗸 🗸 🗸                   |                                                                                                    |                                                    |  |  |  |  |  |
| Employer Report Summary                      | Welcome to the MPERA Employer Reporting and Information Center (ERIC). ERIC is your guide to a secure portal where you can view and update your organization information and view and report person information.<br>Here is a brief description of the various activities that you can do: |                                                    |  |  |  |  |  |
| Demographic Header                           |                                                                                                    |                                                    |  |  |  |  |  |
| Demographic Detail                           |                                                                                                    |                                                    |  |  |  |  |  |
| Enrollment Header                            | 0                                                                                                    |                                                    |  |  |  |  |  |
| Enrollment Detail                            | Alerts and Messages (0) unread                                                                                                    | Upload File                                        |  |  |  |  |  |
| Payroll Header                               | Click here to navigate to the message board screen to view messages                                                                                                    | Click here to navigate to the upload file screen   |  |  |  |  |  |
| Payroll Detail                               |                                                                                                    |                                                    |  |  |  |  |  |
| Upload File                                  |                                                                                                    |                                                    |  |  |  |  |  |
| Processed Files                              |                                                                                                    | view more $\ominus$                                |  |  |  |  |  |
| Processed Records                            |                                                                                                    |                                                    |  |  |  |  |  |
| 457 SDA File                                 | <u>.</u>                                                                                                    |                                                    |  |  |  |  |  |
| Covered Payroll Reporting by Fiscal Year     | Enroll New Employee                                                                                                    | Employee Data                                      |  |  |  |  |  |
| Covered Payroll Reporting by Pay Date        | Click here to pavinate to the annoliment lookup screen                                                                                                    | Click here to navigate to the person lookup screen |  |  |  |  |  |
| Financial Information                        | one need to have to the entitlent house something                                                                                                    |                                                    |  |  |  |  |  |
| Invoice Receivable                           |                                                                                                    |                                                    |  |  |  |  |  |
| Credit Memo                                  | view more                                                                                                    | view more                                          |  |  |  |  |  |
| Service Credit Purchase                      |                                                                                                    |                                                    |  |  |  |  |  |
| Adjustment Summary                           |                                                                                                    |                                                    |  |  |  |  |  |
| Payment                                      |                                                                                                    |                                                    |  |  |  |  |  |
| <ol> <li>Organization Information</li> </ol> | Payments                                                                                                    |                                                    |  |  |  |  |  |
| Messages                                     | Click here to navigate to the payment lookup screen                                                                                                    |                                                    |  |  |  |  |  |
|                                              |                                                                                                    |                                                    |  |  |  |  |  |
| Organization                                 |                                                                                                    |                                                    |  |  |  |  |  |
| Limitation Maintenance                       | view more \ominus                                                                                                    |                                                    |  |  |  |  |  |

4. From the left side menu bar, choose "Insurance"

5. On the "Insurance Maintenance" screen under "Retiree Insurance Results" choose "New"

| + Insurance Maintenance X + +        |  |  |  |  |  |
|--------------------------------------|--|--|--|--|--|
| Record displayed.<br>Refresh         |  |  |  |  |  |
| Retiree Insurance Criteria           |  |  |  |  |  |
| Person ID : Insurance Organization : |  |  |  |  |  |
| Plan ID : 🔹 Status : 🖍               |  |  |  |  |  |
| Search                               |  |  |  |  |  |
| Retiree Insurance Results            |  |  |  |  |  |
| New Open Export To Excel             |  |  |  |  |  |

6. You will be routed to the "Retiree Insurance Maintenance" screen. Enter the "Person ID", "Insurance Organization", "Plan ID", and "Effective Date", then click "Save". If you do not know the Person ID, click on the magnifying glass next to the blank space and search for the person based on the search criteria. The Effective Date must be the current date or future date.

| Retiree Insurance Maintenance         |             |   |                             |                    |  |  |
|---------------------------------------|-------------|---|-----------------------------|--------------------|--|--|
| Save Refresh                          |             |   |                             |                    |  |  |
| Organization Information              |             |   |                             |                    |  |  |
| Organization ID : Organization Name : |             |   |                             |                    |  |  |
|                                       |             |   |                             |                    |  |  |
| Insurance Details                     |             |   |                             |                    |  |  |
| * Person ID :                         |             | Q | Person Name                 | 2000 <sup>-1</sup> |  |  |
| * Insurance Organization :            |             | ~ | Insurance Organization ID : |                    |  |  |
| * Plan ID :                           | 6701/500.00 | ~ | Plan Description :          |                    |  |  |
|                                       |             |   | * Current Rate :            | \$0.00             |  |  |
| * Effective Date :                    | 12/02/2021  | 餔 | End Date :                  | <b>(</b>           |  |  |
| Status :                              |             |   | Retiree Insurance ID :      |                    |  |  |

7. Once the person is saved, there are no error messages received, and you have returned to the Insurance Maintenance screen the person that was added should be listed under Retiree Insurance Results and be in a "Pending Batch" status. The batch runs on the night of the 16<sup>th</sup> of each month. Any changes made after this date or with an effective date after the 16th will not be effective until the following month.